Titel: E-ConsentPro Patient Installationsanleitung Version: 2 Erstellt von: Sven Fröbel/Dr. Ira Zauner Geprüft von: Nadja Wuntke

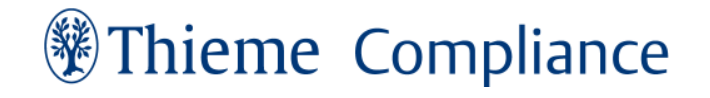

## **E-ConsentPro Patient**

Installationsanleitung für das Thieme Compliance Gateway und E-ConsentPro Patient

### Inhalt

| 1 | Allg | emeine Informationen über E-ConsentPro Patient |
|---|------|------------------------------------------------|
|   | 1.1  | Workflow und Architektur E-ConsentPro Patient  |
| 2 | Syst | em- und Installationsvoraussetzungen           |
| 3 | Inst | allation des Gateways                          |
|   | 3.1  | Gateway downloaden                             |
|   | 3.2  | E-ConsentPro Server Configuration              |
|   | 3.3  | Email Server Configuration                     |
|   | 3.4  | Video Server Configuration                     |
|   | 3.5  | SMS Server Configuration 11                    |
|   | 3.6  | Cloud Server Configuration                     |
|   | 3.7  | Select Certificate File Location               |
|   | 3.8  | PostgreSQL Installation 14                     |
|   | 3.9  | Installation abschließen 15                    |
|   | 3.10 | Nach der Installation                          |
| 4 | Anp  | assungen der Konfigurationsdateien             |
|   | 4.1  | E-Mail Text anpassen                           |
|   | 4.2  | Gateway Service neu starten                    |
| 5 | Arb  | eiten mit E-ConsentPro Patient                 |
|   | 5.1  | Start                                          |
|   | 5.2  | Bogenzuweisung mittels E-ConsentPro Patient    |
| 6 | Feh  | leranalyse                                     |
|   | 6.1  | Log-Files auslesen                             |

### 1 Allgemeine Informationen über E-ConsentPro Patient

Mit E-ConsentPro Patient erfassen Patient \*innen Anamnesedaten bereits vor dem Arztgespräch mobil, zum Beispiel zu Hause, und erhalten im Bedarfsfall Informationen zu einem geplanten Eingriff. Patient \*innen haben dort Zugriff auf alle notwendigen Informationen wie Medikamentennamen und Vorerkrankungen. Fachbegriffe werden verständlich erläutert. Anhand von Videomaterial werden Eingriffe visualisiert und deutlich beschrieben.

Mit E-ConsentPro Patient wurde eine geräteunabhängige Webanwendung geschaffen, mit der Anamnesedaten vorab mobil auf dem Smartphone, Tablet oder Laptop erfasst werden können. Diese werden direkt an die Basis-Software E-ConsentPro (ECP) sowie strukturiert per HL7 v2 ORU an weiterführende Systeme übermittelt. Sie stehen Ärzt\*innen frühzeitig in der App "Aufklärung mobil" für das Arzt-Patienten-Gespräch zur Verfügung. Ebenso stehen diese auch allen weiteren beteiligten Akteur\*innen in Klinik, Pflege oder Praxis zur Verfügung.

Die Patientenanwendung ist ohne Patientenportal einsetzbar und entspricht aktuellen Anforderungen an den Datenschutz und die Datensicherheit.

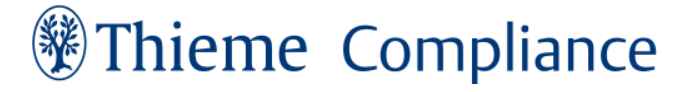

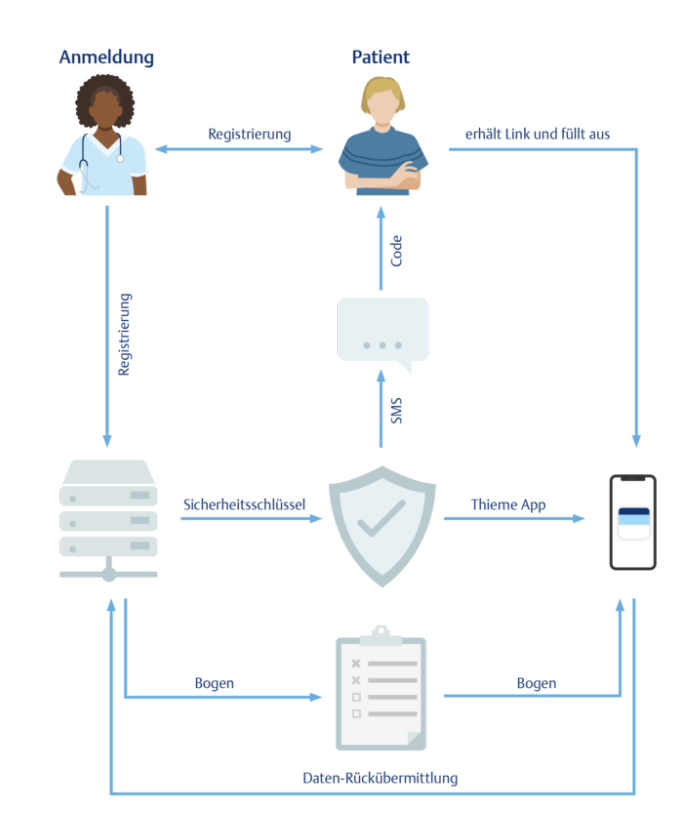

### 1.1 Workflow und Architektur E-ConsentPro Patient

- Über eine Registrierung der Patient\*innen durch die Behandler\*innen und anschließender Zuweisung der Anamnese- und Aufklärungsbögen über ECP erhalten die Patient\*innen per Mail einen Link und per SMS einen Token für die Anmeldung in E-ConsentPro Patient (ECP Patient).
- Nun können die Patient\*innen bequem und ortsunabhängig alle notwendigen Bögen ausfüllen, Informationen lesen sowie Informationsfilme anschauen.
- Die Daten werden bei der Absendung aus ECP Patient heraus an ECP übermittelt und können direkt weiterverwendet werden.

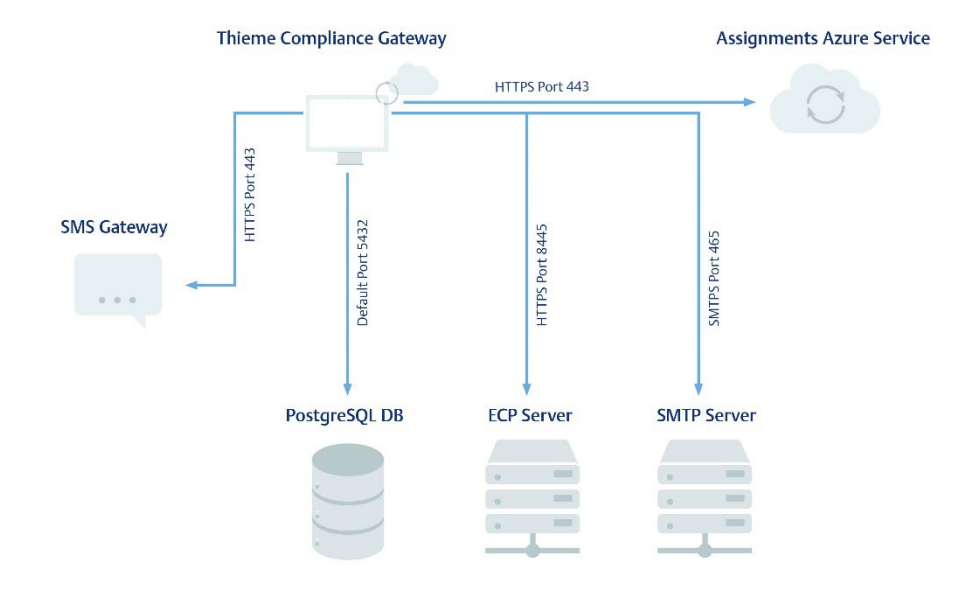

- Technische Voraussetzungen sind ein SMTP Server, ECP und eine Lizenz für ECP Patient.
- Bei der Installation des Thieme Compliance Gateway (TCG) wird die Anbindung des SMS Gateway, des Azure Services und der PostgreSQL DB vorgenommen.
- Das TCG schaut nach Zuweisungen und verschickt einen SMS Token und via SMTP Server eine Mail mit einem Link für die Anmeldung in ECP Patient.
- ECP Patient öffnet sich aus der Microsoft Azure Cloud.
- Der PostgreSQL, ECP und SMTP Server sind im Schaubild mit den gewöhnlich verwendeten Portnummern dargestellt.

Für die Verbindungen zu E-ConsentPro, den Cloud-Diensten und dem SMS-Gateway kann ein Proxy konfiguriert werden.

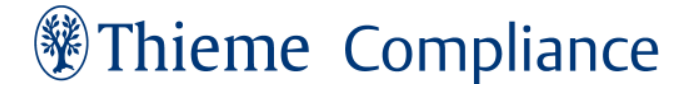

### 2 System- und Installationsvoraussetzungen

Systemvoraussetzungen (thieme-compliance.de)

### 3 Installation des Gateways

#### 3.1 Gateway downloaden

Die Datei zur Installation des Thieme Compliance Gateways finden Sie im Downloadbereich der Thieme Compliance Webseite: <u>https://thieme-compliance.de/de/support-e-consentpro</u>

Laden Sie die "Installationsdatei E-ConsentPro Patient" herunter.

#### 3.2 E-ConsentPro Server Configuration

Starten Sie das Setup als Administrator

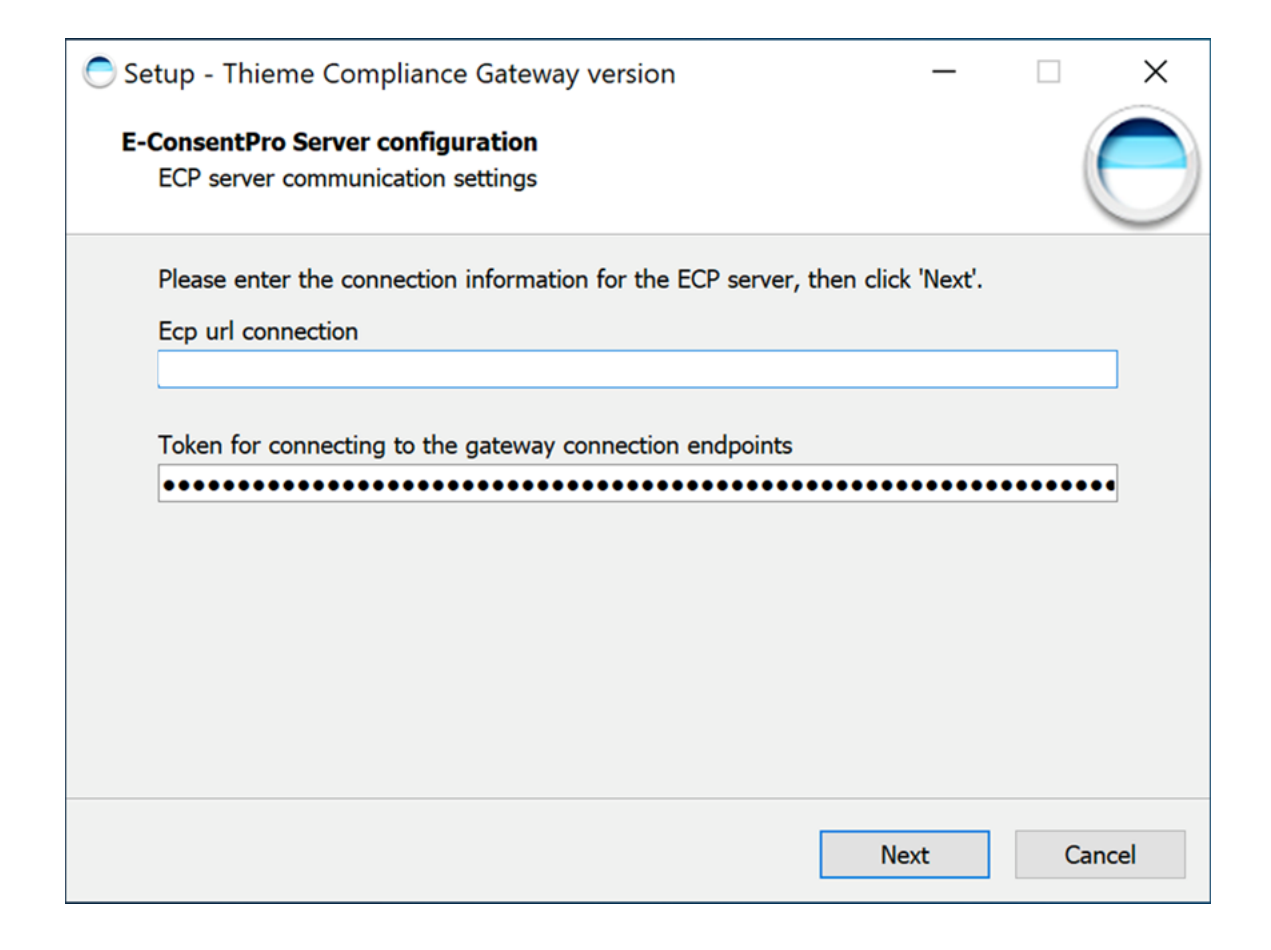

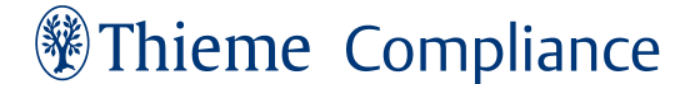

Gehen Sie in die ECP config und tragen Sie folgende "E-ConsentPro Server configuration" ein:

- 1. Ecp url connection: **<Verbindung, die zu ECP aufgebaut werden soll>**
- 2. Token for connecting to the gateway connection endpoints: **<Token>**

Beispiel: https://ecpserver.hospital.intern:8445

Die Erweiterung "/ecp/ecp" ist **nicht** anzugeben.

#### **Token for connecting**

Bei dem Token handelt es sich um den **"connect.access.token**", der auch in der ecp.config-Datei der Basissoftware E-ConsentPro also der Konfigurationsdatei im E-ConsentPro-Ordner angelegt werden muss. D.h. man vergibt sich diesen Token selbst (hier **bspw**. "12345"). Dieser Token ist später verschlüsselt in den Konfigurationsdateien im Thieme Compliance Gateway-Ordner als application.yml und config-application.yml wieder zu finden. Zum Anlegen des Tokens geht man wie folgt vor:

- **ecp.config** Datei im E-ConsentPro-Ordner: C:\E-ConsentPro\ecp.config mit dem Texteditor öffnen
- am Ende der config-Datei den folgenden Parameter (s. Kasten) hinzufügen und abspeichern, sofern er noch nicht eingetragen ist:

connect.access.token=12345

Starten Sie den ECP Server Dienst danach neu. Dadurch werden die Token sowohl in der ecp.config als auch in der config-application.yml verschlüsselt.

Aktivieren Sie in der ECP Mandantenverwaltung die Speicherung der Anamnesehistorie, indem Sie den entsprechenden Haken setzen. Das Fenster können Sie danach wieder schließen.

| Zugriffsverwaltung                                                                                                    |                                                                                                    | X |
|----------------------------------------------------------------------------------------------------|----------------------------------------------------------------------------------------------------|---|
| 668                                                                                                    | Mandanten verwalten 'default'                                                                                                    |   |
| Image: Second system Image: Second system   Image: Second system Image: Second system   Image: Secon | Mandanten verwalten 'default'   Bögen Einrichtungsdaten Ergänzungstexte Drucksequenzen Kostenstellen Nutzerprofile Autovervollständ Digitaler Workflow   Ø Ånderungsprotokoll für Bogen erzeugen   Abschlussdatum im Unterschriftstell: Nur Datum   E-Mail-Versand   PDFs per E-Mail an Patienten senden   Absender E-Mail Adresse   Anamnese mobil   Ø Fragenzusammenfassung unter einem Zugangsschlüssel (Fragenkonsolidierung)   Ø Doppelbefragung von Patienten bei Zuweisung mehrerer Bögen wird vermieden.   Ø Informationstell während der Patientenaufklärung anzeigen. Hat keine Auswirkung auf bereits zugewiesene Bögen.   Timeout nach Inaktivität in Anamnese unterschreiben   Timeout nach Inaktivität in E-DocumentPro   Timeout nach Inaktivität in E-DocumentPro in Minuten: 30   Anamnesehistorie   Ø Anamnesehistorie speichern |   |
|                                                                                                    | Schließen                                                                                                    |   |

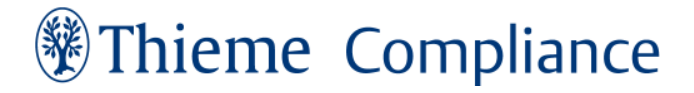

| ail Server Configuration                    |                         |                |          |
|---------------------------------------------|-------------------------|----------------|----------|
| Email server comunication settings          |                         |                |          |
| Please enter the connection information     | for connecting to the S | MTP server, th | en click |
| 'Next'. If no authentication is required le | eave the 'Username' and | Password' fie  | lds empt |
| Email server host name/address              |                         |                |          |
|                                             |                         |                |          |
| Email server port                           |                         |                |          |
|                                             |                         |                |          |
| Username                                    |                         |                |          |
|                                             |                         |                |          |
| Descused                                    |                         |                |          |
| Password                                    |                         |                |          |

Geben Sie in der Email Server Configuration die Daten Ihres SMTP-Servers ein:

- 1. Email server host name/adresse: <Server-Adresse>
- 2. Email server port: **<Port>**
- 3. Optional: Username: <Username>
- 4. Optional: Password: <Passwort>

### 3.4 Video Server Configuration

|                               |                                  |                   | 1     |
|-------------------------------|----------------------------------|-------------------|-------|
| ideo Server Configuration     |                                  |                   |       |
| Credentials for connection to | the video server                 |                   | C     |
| Please enter the contract nam | ne and password received for     | connecting to the | video |
| Video server contract         | subscription is available skip t | nis page.         |       |
|                               |                                  |                   |       |
| L                             |                                  |                   |       |
| Video server password         |                                  |                   |       |
|                               |                                  |                   |       |
|                               |                                  |                   |       |
|                               |                                  |                   |       |
|                               |                                  |                   |       |
|                               |                                  |                   |       |
|                               |                                  |                   |       |
|                               |                                  |                   |       |
|                               |                                  |                   |       |

Die Zugangsdaten für die Video Server Configuration bekommen Sie von Thieme Compliance.

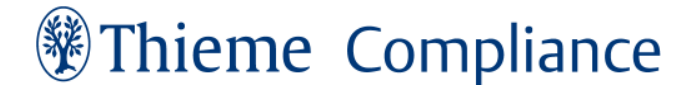

| gι   |    |     |   |   |       |
|------|----|-----|---|---|-------|
| G    |    |     |   |   |       |
|      |    |     |   |   |       |
|      |    |     |   |   | C     |
| PI t |    |     |   |   |       |
|      |    |     |   |   |       |
|      |    |     |   |   |       |
|      |    |     |   |   |       |
|      |    |     |   |   |       |
|      |    |     |   |   |       |
|      |    |     |   |   |       |
|      |    |     |   |   |       |
|      |    |     |   |   |       |
|      |    |     |   |   |       |
|      |    |     |   |   |       |
|      | Ne | ext | - | C | ancel |
|      | Ne | ext |   |   | G     |

Tragen Sie in die SMS Service Configuration den **SMS API Token** ein, den Ihnen Thieme Compliance zur Verfügung gestellt hat.

### 3.6 Cloud Server Configuration

| Setup - Thieme Compliance Gateway version                                                               | ×   |
|----------------------------------------------------------------------------------------------------|-----|
| Cloud Server Configuration<br>Cloud server communication settings                                       |     |
| Please enter the API key used for authentication at the Thieme Connect cloud server, then click 'Next'. |     |
| API key used for authentication                                                                         |     |
| •••••                                                                                                   | ]   |
|                                                                                                    |     |
| <u>B</u> ack <u>N</u> ext Can                                                                           | cel |

Von Thieme Compliance erhalten Sie Ihren eigenen **API key used for authentication**. Tragen Sie diesen in der Cloud Server Configuration ein.

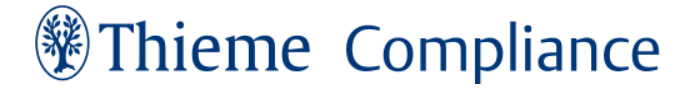

### 3.7 Select Certificate File Location

| Setup - Thieme Compliance Gateway vers                                     | ion        | _    |        | ×  |
|----------------------------------------------------------------------------|------------|------|--------|----|
| Select Certificate File Location<br>Where is the certificate file located? |            |      |        |    |
| Select where the certificate is located, then                              | dick Next. |      |        |    |
| Location of certificate file:                                              |            |      |        |    |
|                                                                            |            |      | Browse |    |
|                                                                            |            |      |        |    |
|                                                                            |            |      |        |    |
|                                                                            |            |      |        |    |
|                                                                            |            |      |        |    |
|                                                                            |            |      |        |    |
|                                                                            |            |      |        |    |
|                                                                            |            |      |        |    |
|                                                                            |            |      |        |    |
|                                                                            |            |      |        |    |
|                                                                            |            |      |        |    |
|                                                                            |            |      |        |    |
|                                                                            | Back       | Next | Cano   | el |

Geben Sie an, wo Ihr SSL-Zertifikat liegt. Das Zertifikat ist im ECP Ordner unter C:\E-Consent-Pro\ca\certs zu finden. Falls Sie in E-ConsentPro ein anderes Zertifikat konfiguriert haben, müssen Sie es hier auch dem Gateway zur Verfügung stellen.

#### Wie bindet man das SSL-Zertifikat nachträglich ein?

Sollte Ihnen das SSL-Zertifikat zum Installationszeitpunkt noch nicht vorliegen, können Sie wie folgt vorgehen:

- Lassen Sie den Installer nochmal durchlaufen und geben dabei den Pfad zur Zertifikatsdatei an.
  - Sollten Sie ein self-signed oder eigenes Zertifikat verwenden, ist der der Pfad abweichend. So finden Sie zum Beispiel das as self-signed Root Zertifikat standardmäßig unter C:\E-ConsentPro\ca\certs\ca.cert.pem

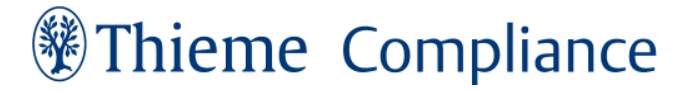

• Anschließend führen Sie das Skript "add-certificate.bat" aus, welches im Installationsverzeichnis liegt und geben diesem den Pfad zur Zertifikatsdatei mit, zum Beispiel: add-certificate.bat <C:\mein-Zertifikat.cer>

### 3.8 PostgreSQL Installation

| Setup - Thieme Compliance Gateway vers        | ion   | _     |            |
|-----------------------------------------------|-------|-------|------------|
| Postgres install<br>Optional Postgres install |       |       | $\bigcirc$ |
| Do you want to also install a Postgres datab  | base? |       |            |
| ☑ Install Postgres                            |       |       |            |
|                                               |       |       |            |
|                                               |       |       |            |
|                                               | D- di | Next  | Control    |
|                                               | Back  | ivext | Cancel     |

Wir empfehlen Ihnen, PostgresSQL direkt mit zu installieren, indem Sie den Haken bei "Install Postgres" setzen.

Die Konfigurationsdaten finden sich nach Abschluss der Installation in den Konfigurationsdateien config-application.yml und application.yml.

### 3.9 Installation abschließen

Falls das Thieme Compliance Gateway erstmalig installiert wird, wird Ihnen nun im Fenster "Select Destination Location" ein Installationspfad vorgeschlagen, den Sie akzeptieren oder Ihren gewünschten Installationspfad eingeben können.

| C Setup - Thieme Compliance Gateway versi                                      | on                  | _            | _      |      | ×   |
|--------------------------------------------------------------------------------|---------------------|--------------|--------|------|-----|
| <b>Select Destination Location</b><br>Where should Thieme Compliance Gateway b | be installed?       |              |        |      |     |
| Setup will install Thieme Compliance                                           | Gateway into the    | following f  | older. |      |     |
| To continue, click Next. If you would like to s                                | elect a different f | older, click | Browse | e.   |     |
| C:\ThiemeComplianceGateway                                                     |                     |              | Brov   | vse  |     |
| At least 803,6 MB of free disk space is requir                                 | ed.                 |              |        |      |     |
|                                                                                | Back                | Next         |        | Cano | cel |

Des Weiteren wird Ihnen unter "Select Start Menu Folder" ein Vorschlag für den Ordner im Startmenü angezeigt, den Sie akzeptieren oder in Ihren gewünschten Ordner abändern können.

| C Setup - Thieme Compliance Gateway version                                          | _      |               | ×             |
|--------------------------------------------------------------------------------------|--------|---------------|---------------|
| <b>Select Start Menu Folder</b><br>Where should Setup place the program's shortcuts? |        |               | $\overline{}$ |
| Setup will create the program's shortcuts in the following Start                     | Menu   | folder.       |               |
| To continue, click Next. If you would like to select a different folder, cli         | ck Bro | wse.          |               |
| Thieme Compliance Gateway                                                            | E      | <u>r</u> owse |               |
|                                                                                      |        |               |               |
|                                                                                      |        |               |               |
|                                                                                      |        |               |               |
|                                                                                      |        |               |               |
|                                                                                      |        |               |               |
|                                                                                      |        |               |               |
| <u>B</u> ack <u>N</u> ext                                                            |        | Car           | ncel          |

Beide Pfadoptionen werden Ihnen nicht mehr angezeigt, wenn das Gateway nicht zum ersten Mal installiert wird.

| 🔵 Se | tup - Thieme Compliance Gateway version                                           |               | _              |      | ×          |
|------|-----------------------------------------------------------------------------------|---------------|----------------|------|------------|
| Re   | ady to Install<br>Setup is now ready to begin installing Thieme Comp<br>computer. | liance Gatew  | ay on your     |      | $\bigcirc$ |
|      | Click Install to continue with the installation, or click change any settings.    | Back if you v | want to review | / or |            |
|      | Destination location:<br>C:\ThiemeComplianceGateway                               |               |                | ^    |            |
|      | Start Menu folder:<br>Thieme Compliance Gateway                                   |               |                |      |            |
|      |                                                                                   |               |                |      |            |
|      | <                                                                                 |               |                | ~    |            |
|      |                                                                                   |               |                |      | ]          |
|      | B                                                                                 | ack           | Install        | Cano | el         |

Überprüfen Sie die eingegebenen Daten und starten Sie die Installation.

| Setup - Thieme Compliance Gateway version                                                       |            | ×   |
|-------------------------------------------------------------------------------------------------|------------|-----|
| <b>Installing</b><br>Please wait while Setup installs Thieme Compliance Gateway on your compute | er.        |     |
| Extracting files<br>C:\\ra_~1\AppData\Local\Temp\is-ET3M0.tmp\OpenJDK17U-jre_x64_17             | .0.3_7.zip |     |
|                                                                                                 |            |     |
|                                                                                                 |            |     |
|                                                                                                 |            |     |
|                                                                                                 |            |     |
|                                                                                                 |            |     |
|                                                                                                 |            |     |
|                                                                                                 |            |     |
|                                                                                                 | Cano       | cel |

Während der Installation erscheint das Installationsfenster und ein grüner Verlaufsbalken.

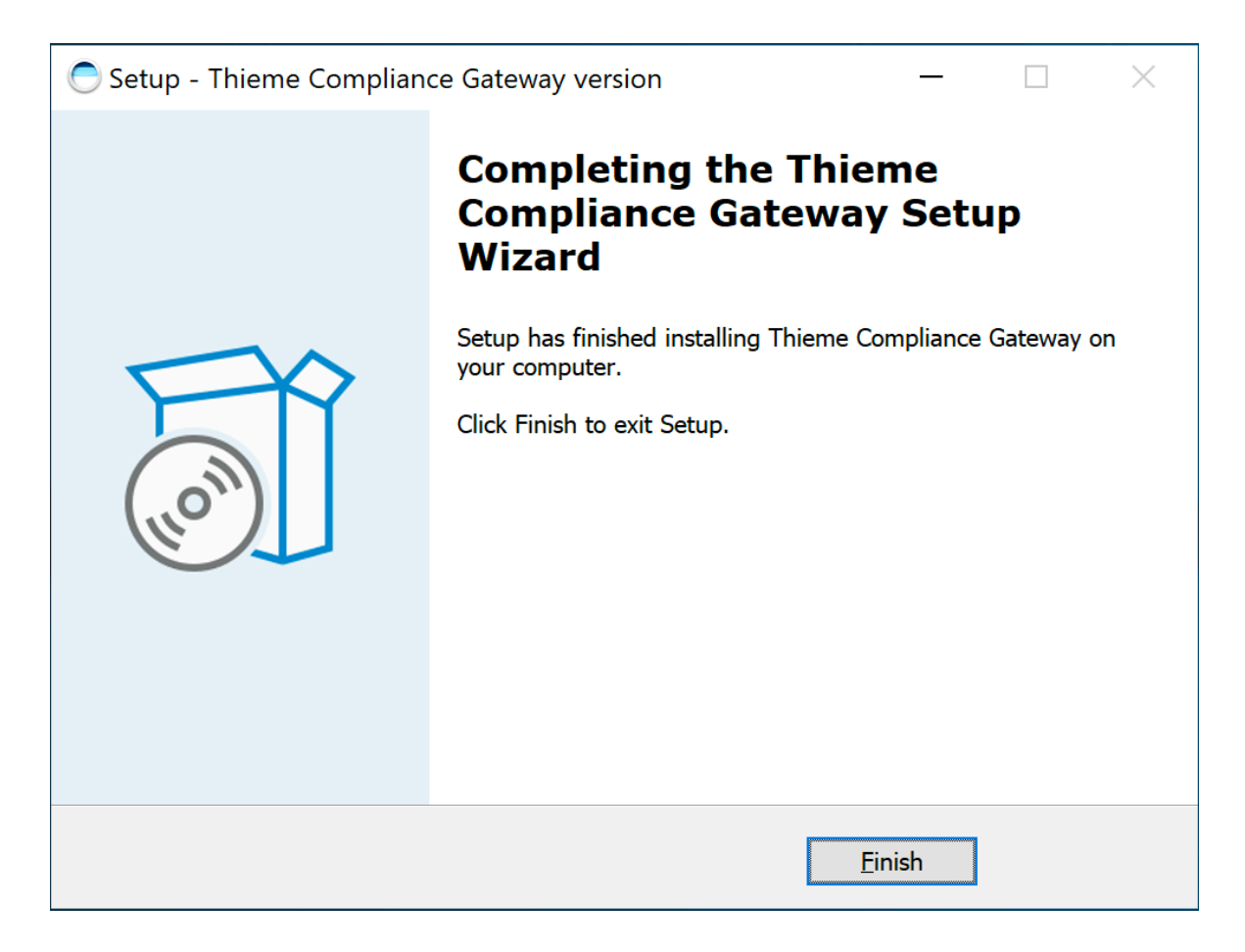

Ist die Installation durchgeführt, kann sie mit "Finish" beendet werden.

### 3.10 Nach der Installation

Nachdem die Installation erfolgreich durchgeführt wurde, wurde vom Installer ein neuer Ordner angelegt:

#### C:\Thieme Compliance Gateway

Der Ordner enthält folgende Dateien:

| Name                                | Änderungsdatum   | Тур                   | Größe     |
|-------------------------------------|------------------|-----------------------|-----------|
| Adatabase                           | 12.09.2022 07:28 | Dateiordner           |           |
| 📜 jre                               | 17.05.2022 16:36 | Dateiordner           |           |
| logs                                | 12.09.2022 07:31 | Dateiordner           |           |
| 📜 pgsql                             | 14.06.2022 09:25 | Dateiordner           |           |
| add-certificate.bat                 | 03.08.2022 07:34 | Windows-Batchdatei    | 2 KB      |
| 1 application.yml                   | 09.09.2022 17:18 | Yaml-Quelldatei       | 3 KB      |
| 1 config-application.yml            | 09.09.2022 17:12 | Yaml-Quelldatei       | 5 KB      |
| 1 config-text-outgoing.yml          | 03.08.2022 07:34 | Yaml-Quelldatei       | 4 KB      |
| install.log                         | 09.09.2022 17:12 | Textdokument          | 3 KB      |
| licenses.txt                        | 03.08.2022 07:34 | Textdokument          | 23 KB     |
| removeServices.cmd                  | 03.08.2022 07:08 | Windows-Befehlsskript | 1 KB      |
| ThiemeComplianceGateway.err.log     | 12.09.2022 07:31 | Textdokument          | 0 KB      |
| ThiemeComplianceGateway.err.log.old | 09.09.2022 17:19 | OLD-Datei             | 0 KB      |
| ThiemeComplianceGateway.exe         | 03.08.2022 07:08 | Anwendung             | 17.053 KB |
| 🛃 ThiemeComplianceGateway.jar       | 03.08.2022 07:34 | JAR-Datei             | 38.045 KB |
| ThiemeComplianceGateway.out.log     | 12.09.2022 07:33 | Textdokument          | 7 KB      |
| ThiemeComplianceGateway.out.log.old | 09.09.2022 17:19 | OLD-Datei             | 7 KB      |
| ThiemeComplianceGateway.wrapper.log | 12.09.2022 07:31 | Textdokument          | 2 KB      |
| ThiemeComplianceGateway.xml         | 03.08.2022 07:08 | XML-Dokument          | 1 KB      |
| unins000.dat                        | 09.09.2022 17:11 | DAT-Datei             | 31 KB     |
| 🔵 unins000.exe                      | 09.09.2022 16:08 | Anwendung             | 3.420 KB  |
| 🔳 yq.exe                            | 03.08.2022 07:08 | Anwendung             | 6.123 KB  |

Rufen Sie die Datei **install.log** auf. Sie enthält Informationen darüber, ob die Installation erfolgreich durchgeführt wurde.

Des Weiteren sind noch die folgenden Dateien relevant, um zu überprüfen, ob sich das Gateway richtig verbunden hat:

- ThiemeComplianceGateway.out.log
- ThiemeComplianceGateway.err.log

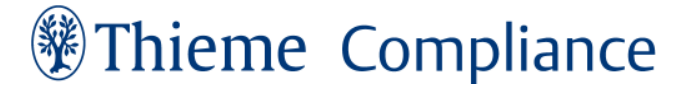

Werden in der "config"-Datei Änderungen notwendig, so werden sie erst durch einen Neustart des Services übernommen.

### Wichtig:

Überprüfen Sie anschließend in "Dienste", ob "Thieme Compliance Gateway" sowie "Thieme Compliance Gateway Database" als Dienste gestartet sind:

Compliance GatewayThis service runs the Thieme Compliance Gateway which c.Wird ausgeführtAutomatisch (Verzögerter Start)Lokales SystemCompliance Gateway DatabaseThis service runs the Thieme Compliance Gateway Database.Wird ausgeführtAutomatischLokales SystemCompliance Gateway DatabaseThis service runs the Thieme Compliance Gateway Database.Wird ausgeführtAutomatischLokales System

Bevor das erste Mal eine Zuweisung an eine Patient\*in durchgeführt werden kann, muss in der Zugriffsverwaltung von ECP im jeweiligen Mandanten der Haken "Anamnesehistorie speichern" gesetzt sein:

| Zugriffsverwaltung                                                                                                    |                                                                                                    | X |
|----------------------------------------------------------------------------------------------------|----------------------------------------------------------------------------------------------------|---|
| 66                                                                                                    | Mandanten verwalten 'default'                                                                                          |   |
| Filtertext eingeben Image: Constraint of the second second se | Bögen Einrichtungsdaten Ergänzungstexte Drucksequenzen Kostenstellen Nutzerprofile Autovervollständ Digitaler Workflow |   |
|                                                                                                    | Schließer                                                                                                    | n |

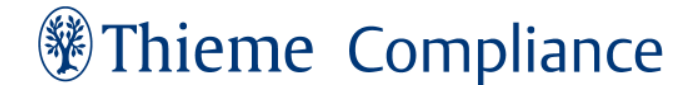

### 4 Anpassungen der Konfigurationsdateien

#### 4.1 E-Mail Text anpassen

Nach der Installation befindet sich im Thieme Compliance Gateway Verzeichnis die Datei **config-text-outgoing.yml**. In dieser Datei befinden sich Textvorlagen für den E-Mail- und SMS-Versand. Die Textvorlagen der E-Mail werden bezeichnet mit "Original" und Follow Up".

- Die Vorlage "Original" ist die E-Mail für den Patienten-Erstkontakt.
- Die Vorlage "Follow Up" ist für E-Mails, die bei einer nachträglichen Bogenzuweisung verwendet werden.
- Die SMS-Vorlage enthält den Text für die Zusendung des Tokens.

Wir empfehlen Ihnen, die inhaltlichen Anpassungen von einem Administrator noch vor Inbetriebnahme anpassen zu lassen.

Die anderen Konfigurations-Dateien ändern Sie bitte nicht selbst. Sie sind für den technischen Betrieb des Thieme Compliance Gateways notwendig.

#### 4.2 Gateway Service neu starten

- Das Control Panel für Dienste als Administrator ausführen
- Nun findet sich der Service "Thieme Compliance Gateway"
- Diesen kann man nun "Starten" bzw. "Neu starten":

#### Anmerkung:

Sollte der Server neu gestartet werden müssen, überprüfen Sie, ob die Dienste "Thieme Compliance Gateway" und "ThiemeComplianceGatewayDatabase" gestartet sind.

| O Dienste (Lokal)                                                            | _                                    |                                                          |                 |              |                |
|------------------------------------------------------------------------------|--------------------------------------|----------------------------------------------------------|-----------------|--------------|----------------|
| Thieme Compliance Gateway                                                    | Name                                 | Beschreibung                                             | Status          | Starttyp     | Anmelden als   |
| Den Dienst <u>beenden</u><br>Den Dienst <u>neu starten</u>                   | TCP/IP-NetBIOS-Hilfsdienst           | Bietet Unterstützung für den NetBIOS-über-TCP/IP-Dienst  | Wird ausgeführt | Manuell (Sta | Lokaler Dienst |
|                                                                              | 🖏 Telefondienst                      | Verwaltet den Telefoniestatus des Geräts.                |                 | Manuell (Sta | Lokaler Dienst |
|                                                                              | 🔍 Telefonie                          | Bietet Telefonie-API-Unterstützung (TAPI) für Programme, |                 | Manuell      | Netzwerkdienst |
| Beschreibung:<br>This service runs Thieme Compliance<br>Gateway application. | 🍓 Thieme Compliance Gateway          | This service runs Thieme Compliance Gateway application. | Wird ausgeführt | Automatisch  | Lokales System |
|                                                                              | ComplianceGatewayDatabase            |                                                          | Wird ausgeführt | Automatisch  | Lokales System |
|                                                                              | 🍓 Übermittlungsoptimierung           | Führt Aufgaben zur Optimierung der Inhaltsübermittlung   | Wird ausgeführt | Automatisc   | Netzwerkdienst |
|                                                                              | 🤹 Überwachung verteilter Verknüpfung | Hält Verknüpfungen für NTFS-Dateien auf einem Compute    | Wird ausgeführt | Automatisch  | Lokales System |
|                                                                              |                                      |                                                          |                 |              |                |

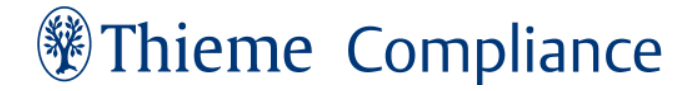

### 5 Arbeiten mit E-ConsentPro Patient

### 5.1 Start

Wurden in der "config"-Datei Änderungen notwendig, so werden sie durch einen Neustart des Services übernommen.

Öffnen Sie E-ConsentPro.

Prüfen Sie, ob in der Zugriffsverwaltung im entsprechenden Mandanten der Haken "Anamnesehistorie speichern" gesetzt ist.

Im Navigator von E-ConsentPro finden Sie als Unterpunkte der medizinischen Fachgebiete die jeweiligen Aufklärungsbögen.

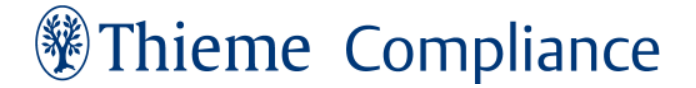

#### 5.2 Bogenzuweisung mittels E-ConsentPro Patient

Führen Sie zuerst eine Probezuweisung wie folgt durch: Klicken Sie hierzu mit Rechtsklick auf einen Bogen und wählen Sie Zuweisung "nach Hause" zu. Fügen Sie eine beliebige Patienten-ID, sowie die gewünschten Patientendaten, E-Mail-Adresse und Handynummer Ihres Test-Patienten ein. Über diese Angaben erhält die Patient\*in die nötigen Informationen und Dokumente.

Im Produktivsystem werden die Patientendaten aus dem KIS-System übernommen. Diese Daten sind ab der Version ECP 6.0 manuell editierbar.

| Patienten ID:   |                                      |   |
|-----------------|--------------------------------------|---|
| Titel:          |                                      |   |
| Vorname:        | Max                                  |   |
| Nachname:       | Mustermann                           | Ξ |
| Geburtsdatum:   | 01.01.2000                           |   |
| Geschlecht:     |                                      |   |
| Adresse:        |                                      |   |
| PLZ:            |                                      |   |
| Wohnort:        |                                      |   |
| Telefon:        |                                      |   |
| Fallnummer:     |                                      |   |
| OP-ID:          |                                      | = |
| Abrechnungsart: |                                      |   |
| E-Mail-Adresse: |                                      |   |
| Mobiltelefon:   |                                      | - |
|                 | Übernehmen Eingabe löschen Abbrechen |   |

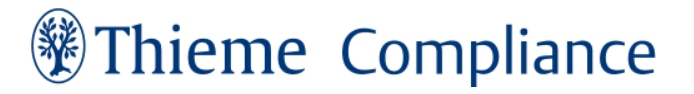

Sind die Patientendaten eingegeben, können Bögen über E-ConsentPro Patient zugewiesen werden. Öffnen Sie dazu das Kontextmenü eines Bogens mittels Rechtsklick auf den Bogen und wählen Sie "deutsch zuweisen (nach Hause)". Oder öffnen Sie einen Bogen und wählen Sie ihn in der oberen Schaltfläche "Bogen zuweisen (nach Hause)" aus.

An die eingetragene Mobiltelefonnummer wird nun ein Zugangscode zugeschickt und zeitgleich über den SMTP-Server eine Mail mit dem Zugangslink an die Mailadresse der Patient\*in verschickt. (Falls dies nicht der Fall ist, können Sie in der Datei "Thieme compliance gateway.out.log" das Konfigurationsproblem an. Starten Sie anschließend das Gateway neu und versuchen Sie erneut, eine Zuweisung an Ihren Test-Patienten zu versenden. Sollte das Problem weiterhin bestehen, entnehmen Sie bitte dem letzten Kapital die notwendigen Schritte.)

Nun hat die Patient\*in Zugang zu ECP und kann den Fragenteil des Aufklärungsbogens aufrufen und ausfüllen.

Öffnen Sie den Link und warten Sie, bis die Seite geladen ist. Anschließend geben Sie den Zugangscode ein. Die Weboberfläche der Online-Befragung inklusive aller erhältlichen Informationen öffnet sich.

### 6 Fehleranalyse

### 6.1 Log-Files auslesen

Bei der Analyse eines Fehlers benötigt Thieme Compliance die Log-Files Ihres Thieme Compliance Gateways. Das Standardvorgehen, wie Sie die Gateway-Log-Files auslesen, um sie Thieme Compliance zur Verfügung zu stellen, ist wie folgt:

- Erzeugen Sie eine neue ECP Patient Test-Zuweisung auf die Art, die bei Ihnen zu Problemen führt. Verwenden Sie für die Zuweisung am besten eine neue Patienten-ID, und Ihre eigene Mailadresse und Handynummer. Notieren Sie die genaue Uhrzeit, wann sie die Zuweisung erstellt haben (hh:mm; z.B. 16:32 Uhr).
- Falls Sie die SMS mit der PIN bekommen, notieren Sie ebenfalls die genaue Uhrzeit mit Stunde und Minute.
- Falls Sie die Mail mit dem Link bekommen, notieren Sie ebenfalls die genaue Uhrzeit mit Stunde und Minute.
- Warten Sie mindestens fünf Minuten, nachdem Sie die Zuweisung erstellt haben. Dabei spielt es keine Rolle, ob Sie die SMS und die Mail bekommen haben oder nicht.
- Senden Sie nun die Logdatei <ThiemeComplianceGateway>/ThiemeComplianceGateway.out.log und die Logdateien der letzten drei Tage in <ThiemeComplianceGateway>/logs an <u>support@thieme-compliance.de</u> und fügen Sie die oben notierten Uhrzeiten hinzu.

Erlangen, 29.07.2024